Die 64Bit Version von WSCAD SUITE 2015 wird nur bei Systemen mit 64Bit Microsoft Office und 64Bit Version des Betriebssystems (WIN 7/WIN8/8.1/10) installiert. Bei allen anderen Systemen wird die 32Bit Version von WSCAD SUITE 2015 installiert. Microsoft Office lässt nur eine Variante von Datenbank-Treiber (32/64Bit) zu, die sich nach der eingesetzten Officeversion (32/64Bit) richtet.

Sollten Sie bereits eine Vorgängerversion von WSCAD SUITE 2015 (2012 oder 2014) einsetzen, wurde der 32Bit Treiber bereits installiert. Wenn Sie nun versuchen, die 64Bit Version des Datenbank-Treibers zu installieren, erhalten Sie folgende Meldung:

| 👸 Micro | osoft Access database engine 2010 (German) Setup 👘 📃                                                                                                    |
|---------|----------------------------------------------------------------------------------------------------|
|         | Sie können die 64-Bit-Version von Microsoft Access Database Engine<br>2010 nicht installieren, da zurzeit 32-Bit-Office-Produkte installiert<br>sind. Wenn Sie die 64-Bit-Version von Microsoft Access Database<br>Engine 2010 installieren möchten, müssen Sie zunächst die<br>32-Bit-Versionen der Office-Produkte entfernen. Wiederholen Sie<br>nach der Deinstallation der folgenden Produkte den Setupvorgang,<br>um die 64-Bit-Version von Microsoft Access Database Engine 2010 zu<br>installieren:<br>Microsoft Office Access database engine 2007 (German), Microsoft<br>Office Ultimate 2007 |
|         | ОК                                                                                                    |

Wie Sie dennoch auf einem System mit 32Bit Office die 64Bit Version von WSCAD installieren können (weil evtl. der Arbeitsspeicher bei umfangreichen Projekten nicht mehr ausreicht), erfahren Sie in der nachfolgenden Anleitung.

Starten Sie eine Eingabeaufforderung mit Admin-Rechten:

|                | -                  |                                  |
|----------------|--------------------|----------------------------------|
| Eingabeauffor  | 1                  | Öffnen                           |
| Erste Schritte | 9                  | Als Administrator ausführen رالس |
|                | An Taskleiste anhe | An Taskleiste anheften           |
| Verbindung m   | i                  | Vom Startmenü lösen              |
| Rechner        |                    | Aus Liste entfernen              |
|                |                    | Eigenschaften                    |
| Kurznotizen    | _                  |                                  |

Navigieren Sie in das Unterverzeichnis Redist-Access2010 auf der Installations-DVD von WSCAD SUITE 2015:

| Administrator: Eingabeaufforderung                                                                                      |  |  |  |
|----------------------------------------------------------------------------------------------------|--|--|--|
| Microsoft Windows [Version 6.1.7601]<br>Copyright (c) 2009 Microsoft Corporation. Alle Rechte vorbehalten.              |  |  |  |
| C:\Windows\system32>cd\wscad2015_DVD\Redist\Access2010                                                                  |  |  |  |
| C:\WSCAD2015_DVD\Redist\Access2010>dir<br>Volume in Laufwerk C: hat keine Bezeichnung.<br>Volumeseriennummer: 2E71-871B |  |  |  |
| Verzeichnis von C:\WSCAD2015_DVD\Redist\Access2010                                                                      |  |  |  |
| 25.06.2015 16:29 <dir> .</dir>                                                                                          |  |  |  |
| 25.06.2015 16:29 <dir></dir>                                                                                            |  |  |  |
| 01.07.2014 15:08 26.784.064 AccessDatabaseEngine.exe                                                                    |  |  |  |
| 01.07.2014 15:08 28.821.552 AccessDatabaseEngine_X64.exe                                                                |  |  |  |
| 05.05.2015 16:50 26.928.640 AceRedist.msi                                                                               |  |  |  |
| 05.05.2015 16:49 29.215.744 AceRedist_X64.msi                                                                           |  |  |  |
| 23.06.2015 09:23 278 Office_2010_ACE1.reg                                                                               |  |  |  |
| 23.06.2015 09:23 254 Office_2010_ACE2.reg                                                                               |  |  |  |
| 6 Datei(en), 111.750.532 Bytes                                                                                          |  |  |  |
| 2 Verzeichnis(se), 23.242.186.752 Bytes frei                                                                            |  |  |  |
| C:\WSCAD2015_DVD\Redist\Access2010>_                                                                                    |  |  |  |

Starten Sie "AccessDatabaseEngine\_X64.exe /passive":

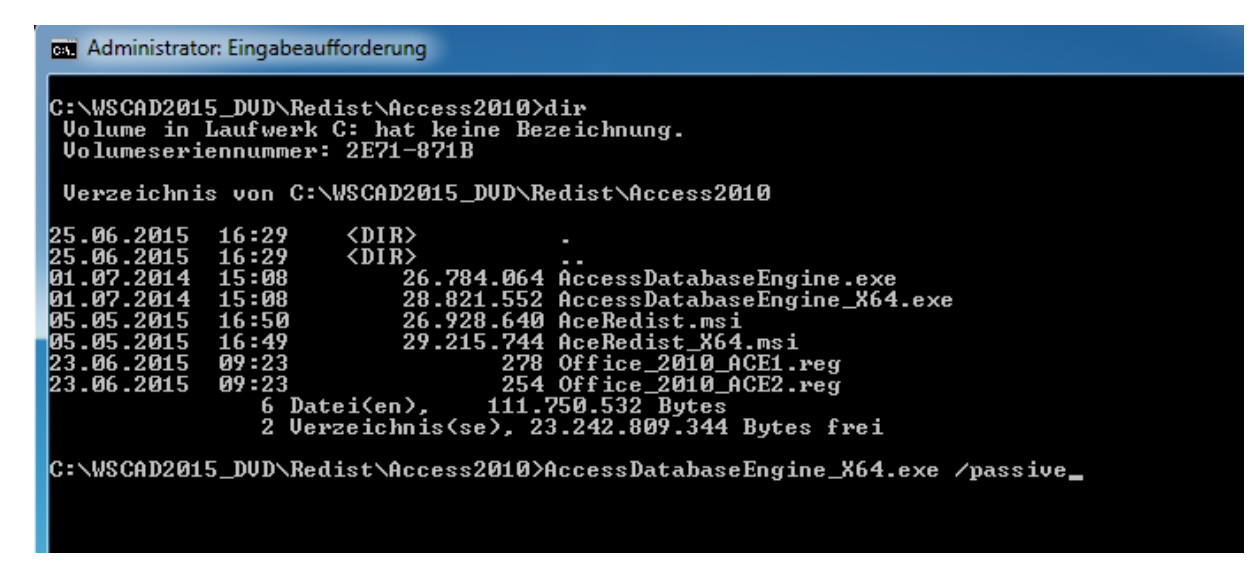

Die Access Database Engine wird installiert:

| Microsoft Acc                | ess Database Engine 2010            | x |
|------------------------------|-------------------------------------|---|
| Microsoft A<br>wird installi | Access Database Engine 2010<br>iert |   |
|                              | Abbrechen                           |   |

Wenn Sie Office 2010 installiert haben und sollten Sie beim Start von Excel 2010 (oder einer anderen Office Anwendung) die folgende Meldung erhalten

X

| A Microsoft | Office Professional Plus 2010                             |  |
|-------------|-----------------------------------------------------------|--|
|             | Konfigurationsstatus                                      |  |
|             |                                                           |  |
|             |                                                           |  |
|             |                                                           |  |
|             | Microsoft Office Professional Plus 2010 wird konfiguriert |  |
|             |                                                           |  |

führen Sie bitte die beiden Registry-Dateien aus:

Office\_2010\_ACE1 und Office\_2010\_ACE2

Sie finden diese Dateien auf Ihrem Installations-Medium im Verzeichnis Redist- Access2010:

| er → Lokaler Datenträger (C:) → WSCAD2015_D\        | /D → Redist → Access | 2010               | •         | - 4 |
|-----------------------------------------------------|----------------------|--------------------|-----------|-----|
| oliothek aufnehmen 🔻 🛛 Freigeben für 👻 Neuer Ordner |                      |                    |           |     |
| Name                                                | Änderungsdatum       | Тур                | Größe     |     |
| 🛞 AccessDatabaseEngine.exe                          | 01.07.2014 15:08     | Anwendung          | 26.157 KB |     |
| 🚜 AccessDatabaseEngine_X64.exe                      | 01.07.2014 15:08     | Anwendung          | 28.147 KB |     |
| 🕞 AceRedist.msi                                     | 05.05.2015 16:50     | Windows Installer  | 26.298 KB |     |
| 😽 A <u>ceBedist_X64.msi</u>                         | 05.05.2015 16:49     | Windows Installer  | 28.531 KB |     |
| Dffice_2010_ACE1.reg                                | 23.06.2015 09:23     | Registrierungseint | 1 KB      |     |
| Office_2010_ACE2.reg                                | 23.06.2015 09:23     | Registrierungseint | 1 KB      |     |

Erstellen Sie zum Schluss noch eine Verknüpfung für die 64Bit-Version.

Rechtsklick auf Ihr Desktop Icon öffnet den folgenden Dialog:

| ſ                  | 📲 Eigenschaften von             | WSCAD SUITE UN         | imate 2015 64Bit 💌                   |  |  |
|--------------------|---------------------------------|------------------------|--------------------------------------|--|--|
| ws                 | Sicherheit<br>Allgemein         | Details<br>Verknüpfung | Vorgängerversionen<br>Kompatibilität |  |  |
| WSCAD SUITE        | WSCAD SUITE Ultimate 2015 64Bit |                        |                                      |  |  |
| ORIMALE 2013 04DIC | Zieltyp:                        | Anwendung              |                                      |  |  |
|                    | Zielort:<br>Ziel:               | 2015<br>E\2015\START:  | SUITE.exe" -snr xxxxxxx -64          |  |  |
|                    | Ausführen in:                   | "C:\WSCAD\W            | SCAD SUITE\2015"                     |  |  |
|                    | Tastenkombination:              | Keine                  |                                      |  |  |
|                    | Ausführen:                      | Normales Fenste        | r 🔻                                  |  |  |
|                    | Kommentar:<br>Dateipfad öffnen  | Anderes Symbo          | Erweitert                            |  |  |
|                    |                                 |                        |                                      |  |  |
|                    |                                 | OK                     | bbrechen Übemehmen                   |  |  |
|                    |                                 |                        |                                      |  |  |

Ersetzen Sie XXXXXX durch Ihre Seriennummer und achten Sie darauf, dass "-64" (mit Leerzeichen an Anfang) dahinter steht.